#### PANDUAN PENDAFTARAN MAHASISWA PMM INBOUND UIR

- 1. Mahasiswa inbound yang sudah mendaftar program PMM akan mendapatkan SMS berupa username dan kode verifikasi untuk melakukan pendaftaran
- 2. Mahasiswa melakukan pendaftaran dengan mengakses URL : <u>https://mbkm.uir.ac.id/</u>

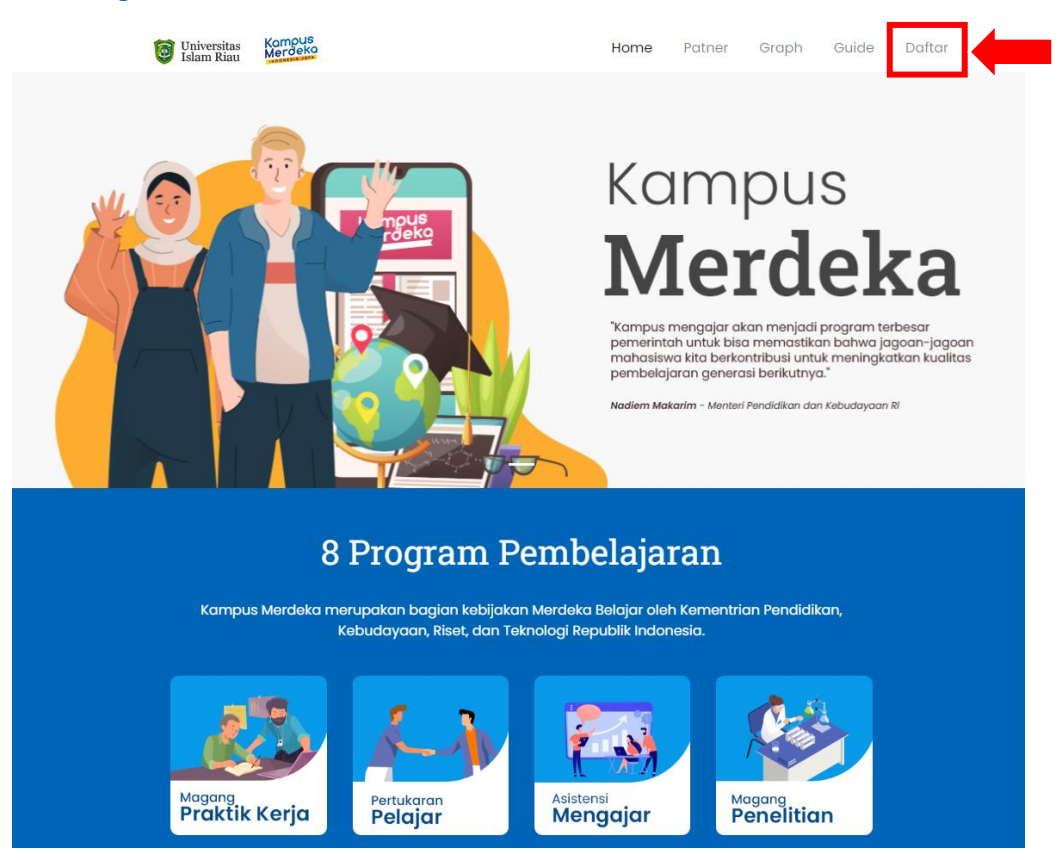

- 3. Klik menu daftar pada ujung halaman.
- 4. Akan muncul halaman verifikasi seperti pada gambar dibawah.

| hone Number | Verification Code |  |
|-------------|-------------------|--|
| lumber      | Verification Code |  |

- 5. Masukkan **Nomor Handphone** yang didaftarkan dan **Kode Verifikasi** yang sudah dikirimkan ke nomor handphone yang terdaftar.
- 6. Setelah itu akan muncul menu Isi Data Diri seperti pada gambar dibawah.

| Universitas Komous<br>Islam Riau                                                                                                    |                               |                          |                |                 |
|----------------------------------------------------------------------------------------------------|-------------------------------|--------------------------|----------------|-----------------|
| Full Name/ Nama Lengkap                                                                                                    | NIK/ Passport Number          | Gender/ Je               | nis Kelamin    |                 |
| Full Name                                                                                                    | Passport Number               | Select                   | Gender         | ~               |
| Place Of Birth/ Tempat Lahir                                                                                                    |                               | Date Of Birth/ Tanggal L | ahir           |                 |
| Place Of Birth                                                                                                    |                               | 2022-09-05               |                |                 |
| Nationality/ Kewarganegaraan                                                                                                    | Address/ Al                   | amat                     |                |                 |
| Nationality                                                                                                    | Address                       |                          |                |                 |
| Postal Code/ Kode Pos                                                                                                    | Email                         | lattend.                 |                |                 |
| Postal Code                                                                                                    | Email                         |                          |                |                 |
| Home University/ Univ Asal                                                                                                    | Study Progr                   | am/ Program Studi        |                |                 |
| Select University                                                                                                    | <ul> <li>Study Pro</li> </ul> | gram                     |                |                 |
| Student ID Number/ Nomor ID Pelajar                                                                                                    | Phone Number/ No Han          | dphone                   | WhatsApp Numbe | er/ No WhatsApp |
| Studen ID Number                                                                                                    | 082170408689                  |                          | 0812XXXXXXX    |                 |
| Pertukaran Mahasiswa Merdeka adalah program kementrian yang memungkinkan seorang mahasiswa mengambil matakuliah lintas prodi antar universitas sesuai skema yang diinginkan <b>2. PERTUKARAN MAHASI SWA KERJASAMA (NON KEMENTERIAN)</b> Merupakan program kerjasama antar universitas, matakuliah yang dapat diambil adalah matar prodi pada satu fakultas tertentu  Program yang diikuti     Select Program - |                               |                          |                |                 |
| Pas foto atau foto diri berwarna terbaru dengan ketentuan berikut:  Background / latar belakang merah Proporsi wajah 80% dan area foto Ukuran file min 200kb dan maks 1 MB The data entered is correct and cannot be changed/ Data yang dimasukkan sudah benar dan tidak dapat diubah Register/ Daftar                                                                                                    |                               |                          |                |                 |
| Aiready have an account/ Sudah memiliki akun 1                                                                                                    | - Ciller to Login/ Klik untuk | Wasuk                    |                |                 |

7. Pada halaman diatas, silahkan mengisi data diri anda dengan benar dan lengkap.

| 1 PERTIKARAN MAHA                                                                                                    |                                                                                                    |
|----------------------------------------------------------------------------------------------------|----------------------------------------------------------------------------------------------------|
| Pertukaran Mahasiswa Merdeka<br>mahasiswa mengambil matakul                                                                                 | a adalah program kementrian yang memungkinikan seorang<br>Iah lintas prodi antar universitas sesuai skema yang diinginika |
| 2. DEDTUKADAN MAUA                                                                                                    | SISWA KER IASAMA (NON KEMENTERIAN)                                                                                        |
| 2. PERTUKARAN MAHA                                                                                                    | SISTIA RERUASAMA (NON REMENTERIAN)                                                                                        |
| A Merupakan program kerjasama<br>matakuliah antar prodi pada sat                                                                            | antar universitas, matakuliah yang dapat diambil adalah<br>u fakultas tertentu                                            |
| <ol> <li>PERTUKARAN MAHA<br/>Merupakan program kerjasama<br/>matakuliah antar prodi pada sat<br/>rogram yang dikuti</li> </ol>              | u fakuitas tertentu                                                                                                    |
| C. PERTUKARAN MAHA Merupakan program kerjasama matakuliah antar prodi pada sat rogram yang diikuti     Select Program                       | u fakuitas tertentu                                                                                                    |
| C. PERTOKARAN MAHA Merupakan program kerjasama matakulah antar prodi pada sat rogram yang diikuti     Select Program -     Select Program - | u fakultas tertentu                                                                                                    |

8. Pastikan **Program Diikuti** yang anda pilih sesuai dengan yang anda daftarkan

## PANDUAN PENGISIAN KRS SIBELA

### MAHASISWA PMM INBOUND UIR

 Mahasiswa login ke Sistem Bebas Belajar dengan mengakses URL : <u>https://sibela.uir.ac.id/</u>

| Universitas<br>Islam Riau<br>Kompus<br>Merdeko     |                                                  |
|----------------------------------------------------|--------------------------------------------------|
| Berita Terbaru kampus Merdeka                      | < Kemboli                                        |
| Jadwal Pengisian KRS                               | Login                                            |
| Jadwal terbaru pendaftaran MBKM                    | Silahkan login terlebih dahulu untuk melanjutkan |
| Kampus Merdeka Resmi Dibuka                        | Lusername                                        |
| Ternyata ini yang terjadi di UIR, No 5 bikin kaget |                                                  |
|                                                    | Possword                                         |
|                                                    | Login                                            |
|                                                    | Copyright © 2021 Universities Intern Neu         |

## Gambar Halaman Login SIBELA

- 2. Mahasiswa login terlebih dahulu dengan menggunakan **username dan password** yang sudah diberikan setelah melakukan registrasi.
- Maka akan muncul halaman utama SIBELA dengan menu yang berada pada samping kiri seperti gambar dibawah

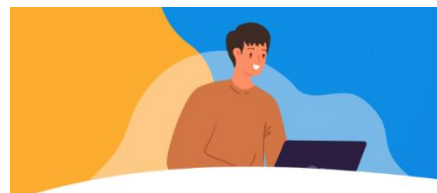

# Sistem Informasi

Akademik Kampus Merdeka Universitas Islam Riau

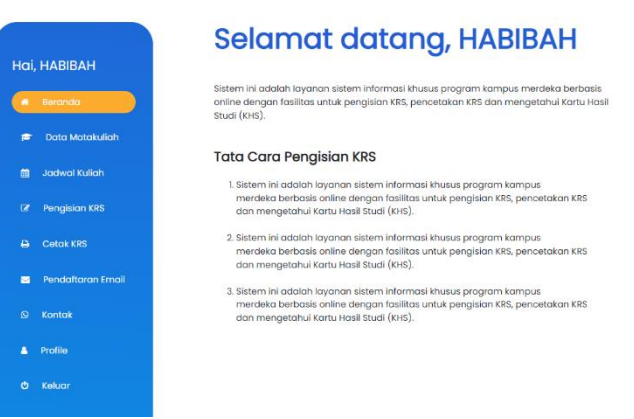

## Gambar Halaman Beranda SIBELA

- 4. Pada SIBELA untuk mahasiswa Luar ke dalam UIR ada 7 menu utama yaitu :
  - Menu Data Matakuliah
  - Menu Jadwal Kuliah
  - Menu Pengisian KRS
  - Menu Cetak KRS
  - Menu Pendaftaran Email
  - Menu Kontak
  - Menu Profile

### Menu Matakuliah

Menu matakuliah merupakan menu yang menampilkan daftar matakuliah yang disajikan oleh Universitas Islam Riau untuk tahun ajaran aktif. Menu matakuliah dapat dilihat seperti gambar

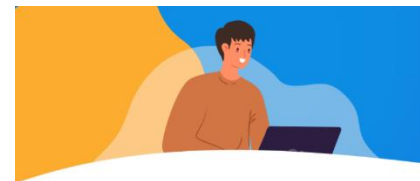

**Sistem Informasi** Akademik Kampus Merdeka Universitas Islam Riau

| Hai, I | навіван           | Do      | ita Mate                       | a Kuliah                       | MBK   | M UIR               |
|--------|-------------------|---------|--------------------------------|--------------------------------|-------|---------------------|
|        | Beranda           | Silahka | an Pilih Program Studi         |                                |       |                     |
| •      | Data Matakuliah   | Pill    | Program Studi                  |                                |       | ٣                   |
| m      | Jadwal Kuliah     |         |                                |                                |       |                     |
|        | Pengislan KRS     | Tampik  | an 10 e entri                  |                                | Cari  |                     |
|        | Cetak KRS         | No 1    | Nama Program<br>Studi          | Mata Kullah                    | SKS 1 | Dosen               |
|        | Pendaftaran Email | 1       | Pendidikan Bahasa<br>Arab (SI) | SKRIPSI                        | 6     | TEAM TEACHING,      |
|        | Kontak            | 2       | Psikologi (SI)                 | MODUL NUSANTARA                | 2     | Dr.FIKRI,S.Psi, M.S |
|        | Profile           | 3       | limu Komunikasi<br>(SI)        | SEMINAR PROPOSAL<br>PENELITIAN | 3     | TEAM TEACHING,      |
|        | Keluar            | 4       | limu Komunikasi<br>(SI)        | MAGANG                         | 4     | TEAM TEACHING,      |

Gambar Menu Matakuliah

## Menu Jadwal Kuliah

Menu jadwal kuliah merupakan menu yang menampilkan jadwal kuliah untuk masing-masing prodi. Menu jadwal kuliah dapat dilihat seperti gambar

| Hai, HABIBAH  Perkuliahan Mahasiswa  Silahkun Pilh Fakultas |  |
|-------------------------------------------------------------|--|
| AGAMA BLAM -                                                |  |
| Critical KRS     Configuration     Configuration            |  |
| No 1 Nama Program Studi Akal                                |  |
| Pendidikan Islam Anak Usia Dini (PIAUD) (SI)                |  |
| Kontak 2 Pendidikan Bahasa Arab (3)                         |  |
| Profile     3 Pendidikon Agomo Islom (s1)     A Unduh       |  |
| O Keluar                                                    |  |

Gambar Menu Jadwal Kuliah

#### **Menu Pengisian KRS**

Menu pengisian KRS merupakan menu yang digunakan mahasiswa untuk melakukan pengisian KRS sesuai dengan yang sudah dilaporkan ke PIC kegiatan MBKM. Menu pengisian KRS dapat dilihat seperti gambar

|                                  | <b>Sistem Informasi</b><br>Akademik Kampus Merdeka<br>Universitas Islam Riau |
|----------------------------------|------------------------------------------------------------------------------|
| Hai, HABIBAH<br>e Beranda        | Halaman Entri Kartu<br>Rencana Studi (KRS)                                   |
| 🖻 🛛 Data Matakuliah              | Pilih Prodi *                                                                |
| 🗰 Jadwat Kuliah                  | Pilih Matakuliah *                                                           |
| C Bandeiro VS                    | Pilih Kelas *                                                                |
| ter Pengalan Kis                 | Simpon Data                                                                  |
| Cetak Kirs     Fendattaran Email | Cori                                                                         |
| 0 Kontak                         | No 11 Kode MK 11 Matakullah 11 SKS 11 Kelas 11 Aksi                          |
| ty kontak                        | Tidak ditemukan data yang sesuai                                             |
| A Profile                        | Jumlah SKS yang diambil 0                                                    |
| Ø Keluar                         |                                                                              |

Gambar Menu Pengisian KRS

Khusus untuk mata kuliah Modul Nusantara, mahasiswa diminta sudah mengetahui nama dosen dan homebase dari dosen tersebut agar lebih memudahkan dalam pengisian KRS.

Mahasiswa diwajibkan untuk menginputkan matakuliah **Modul Nusantara** agar data melakukan **cetak KRS**.

#### Menu Cetak KRS

Menu cetak KRS merupakan menu yang menampilkan data KRS yang sudah kita ambil sebelum melakukan cetak KRS. Menu pengambilan KRS dapat dilihat seperi gambar

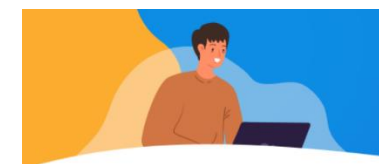

Sistem Informasi Akademik Kampus Merdeka Universitas Islam Riau

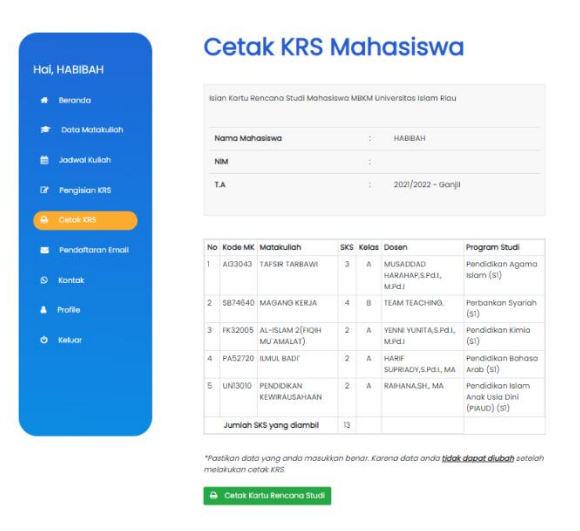

Gambar Menu Cetak KRS

Ketika klik tombol cetak KRS sistem akan menampilkan pesan seperti gambar

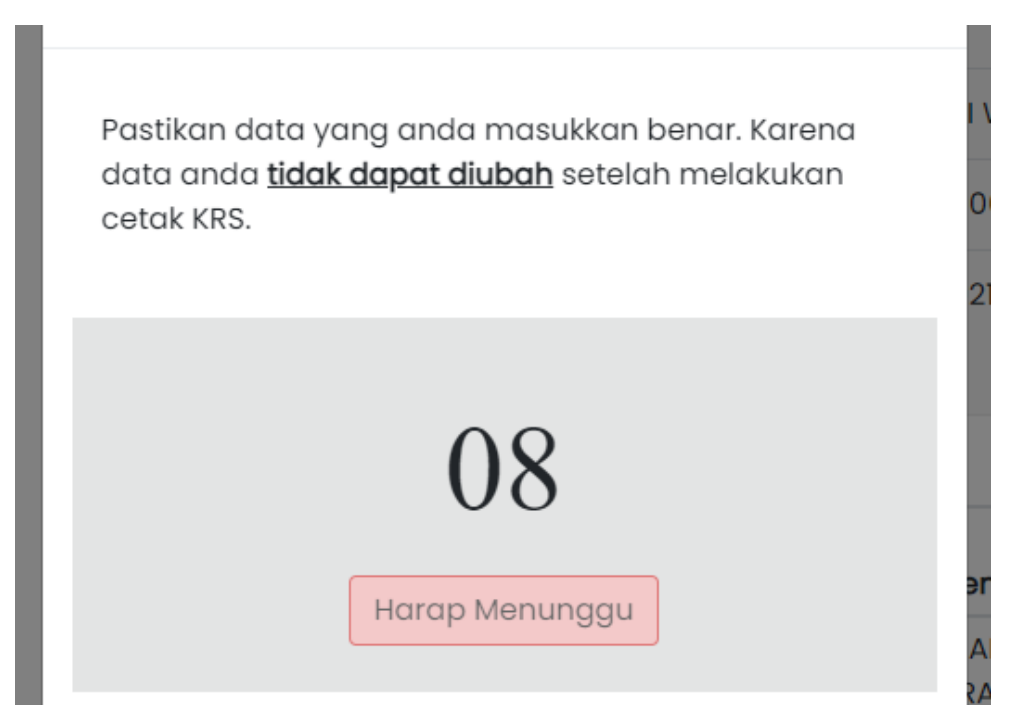

Gambar Warning Cetak KRS

#### Menu Pendaftaran Email

Menu pembuatan *email* merupakan menu yang digunakan oleh mahasiswa untuk melakukan pendaftaran *email student* Universitas Islam Riau. *Email* tersebuh dapat digunakan untuk melakukan pembelajaran secara *online*. Menu pembuatan *email* dapat dilihat seperti gambar

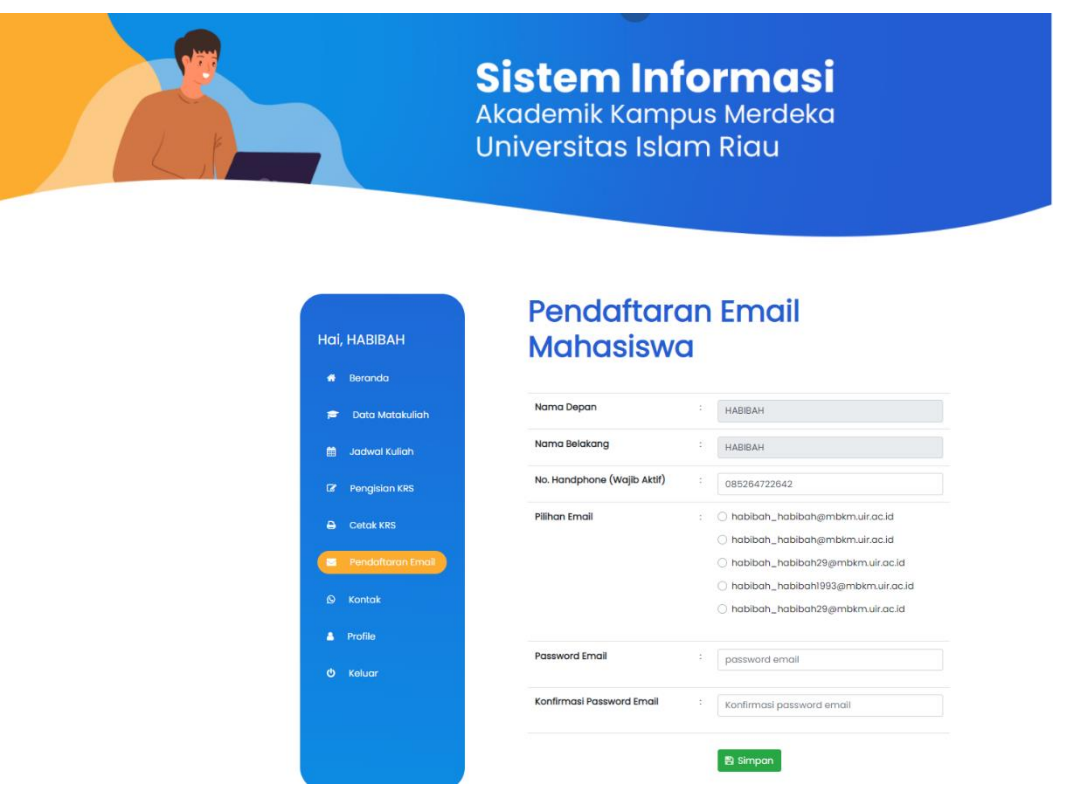

Gambar Menu Pembuatan Email

Pada menu ini email ditampilkan dalam bentuk pilihan, sehingga mahasiswa hanya perlu memilih email yang menurut mereka mudah untuk diingat ketika ingin digunakan.

#### Menu Kontak

Menu kontak merupakan menu yang menampilkan kontak panitia program Merdeka Belajar Kampus Merdeka (MBKM) sehingga jika terjadi kendala, mahasiswa dapat langsung menghubungi kontak yang tertera pada laman tersebut.

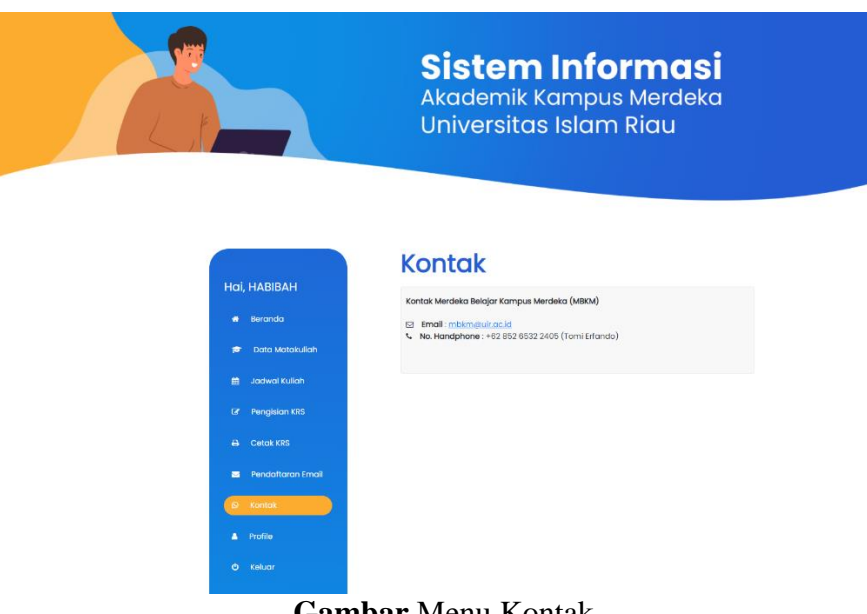

Gambar Menu Kontak

## Menu Profile

Menu profile merupakan menu yang menampilkan data mahasiswa yang sudah dimasukkan ketika melakukan pendaftaran. Pada menu ini mahasiswa hanya dapat mengubah data nomor handphone saja. Menu *profile* dapat dilihat seperti gambar

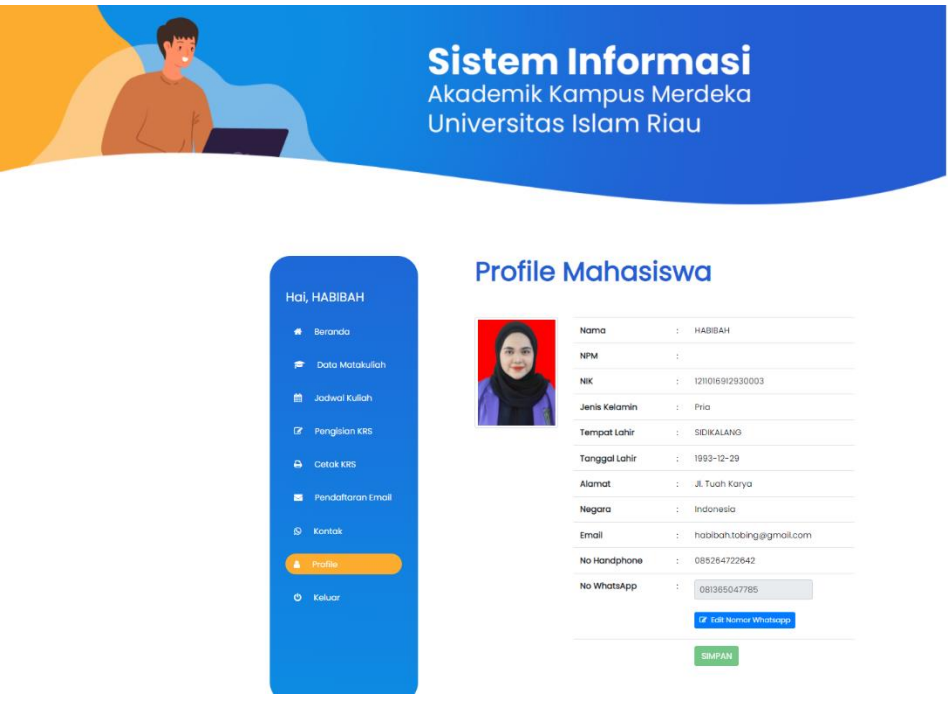

Gambar Menu Profile